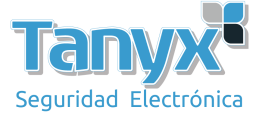

## Cómo abrir el modo WISP en dispositivo 11AC

1) Configure 5G como modo de estación

| Mode                                                | Station •          | IEEE 802.11 Mode      | flac 🔻                      |
|-----------------------------------------------------|--------------------|-----------------------|-----------------------------|
| Bandwidth                                           | auto 🔻             | Channel               | auto 🔻                      |
| Tx Power                                            | 23 <b>v</b> dBm    | Region                | World •                     |
|                                                     |                    |                       |                             |
| Advanced                                            |                    |                       |                             |
| Advanced                                            |                    |                       |                             |
| Advanced<br>Wireless Client S                       | Setting            |                       |                             |
| Advanced<br>Wireless Client S<br>SSID               | Setting<br>Sunparl | ican BSSID            | 14:1F:BA:74:D2:6C           |
| Advanced<br>Wireless Client S<br>SSID<br>Enable WDS | Sunparl            | scan BSSID<br>Network | 14:1F:BA:74:D2:6C<br>None ▼ |

2) Agregue ath8 a la interfaz WAN, y habilite NAT

| General Setup                      |                                                                                                    |
|------------------------------------|----------------------------------------------------------------------------------------------------|
| Status                             | Type: dhcp.         MAC-Address: 14:1F:BA:74:D2:9D           Address: 0.0.0         Rx: 0.00 KB(0 Pkts)           Netmask: 255.255.255         Tx: 0.00 KB(0 Pkts) |
| Interface                          | Untag Port Tag Port Bridge                                                                                                    |
|                                    | ©eth0 (lan1)<br>®ath8 □lan1                                                                                                    |
|                                    | Add Port: eth0 <b>v</b> Tag ID Add                                                                                                    |
| Protocol                           | DHCP client •                                                                                                    |
| Hostname                           |                                                                                                    |
| Use DNS servers advertised by peer | 2                                                                                                    |
| Enable NAT                         | 8                                                                                                    |

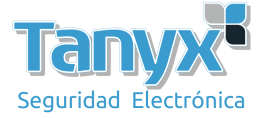

## 3) Configure el servidor DHCP

| <u>Wis</u>                        | Status Network                                                 | Wireless System Tools                         |                                         |                                  |           |                     |
|-----------------------------------|----------------------------------------------------------------|-----------------------------------------------|-----------------------------------------|----------------------------------|-----------|---------------------|
| Interface     DHCP Service        | The password of this device is<br>Go to password configuration | the original password. Please configure a<br> | a stronger password to protect the web  | Interface and the SSH Interface. |           |                     |
| <ul> <li>Static Routes</li> </ul> | DHCP Services Overview                                         |                                               |                                         |                                  |           |                     |
| 🕏 Firewall                        | Interface                                                      | Status                                        | Start                                   | Limit                            | Leasetime | Action              |
|                                   | lan1                                                           | Enabled                                       | 192.168.1.10                            | 100                              | 30m       | Disable Edit Delete |
|                                   |                                                                |                                               |                                         |                                  |           | Add new DHCP Serve  |
|                                   | DHCP Static Leases                                             |                                               |                                         |                                  |           |                     |
|                                   | Hostname                                                       | MAC-                                          | Address                                 | IP-J                             | Address   | Action              |
|                                   | Hostname:                                                      | MAC-Address: 08:d4:0c:9f34:dt (192            | 2.168.1.103 v IP-Address: 192.168.1.103 | ▼ Add                            |           |                     |
|                                   |                                                                |                                               |                                         |                                  |           |                     |
|                                   |                                                                |                                               |                                         |                                  |           |                     |

## 4) El puerto Lan elige la dirección IP estática

| <u>Wis</u>                     | Status                | Network                               | Wireless                   | System              | Tools                        |                                |                        |              |             |
|--------------------------------|-----------------------|---------------------------------------|----------------------------|---------------------|------------------------------|--------------------------------|------------------------|--------------|-------------|
| WAN Interface                  | The pass<br>Go to pas | word of this devic<br>sword configura | ce is the original<br>tion | password. Please co | infigure a stronger passwori | d to protect the web interface | and the SSH interface. |              |             |
| LAN Interface     DHCP Service | VLAN                  | Overview                              |                            |                     |                              |                                |                        |              |             |
| < Static Routes                | Name                  | LAN Port                              |                            | Protocol            | IPv4-Address                 | Netmask                        | DHCP Server            |              |             |
| 👽 Firewall                     | lan1                  | eth0 ath0                             |                            | static              | 192.168.1.1                  | 255.255.255.0                  | Enabled                | D'anble Edit | Delata      |
|                                |                       |                                       |                            |                     |                              |                                |                        |              | Add New VLA |
|                                |                       |                                       |                            |                     |                              |                                |                        |              |             |

Una vez completada la configuración, puede conectarse a la señal inalámbrica 2.4G. Aquí puede configurar los parámetros relevantes.